# Automatrícula UAB 2023-24

# Procés d'automatrícula Màsters UAB

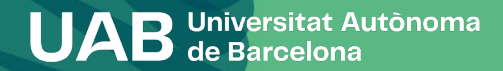

# Procés d'automatrícula Màsters UAB

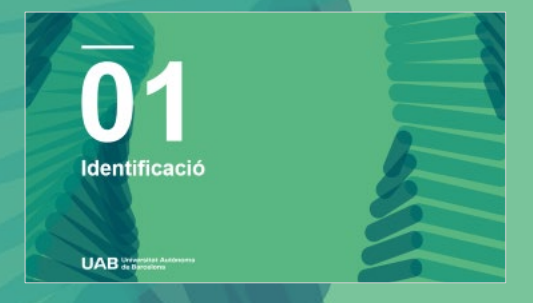

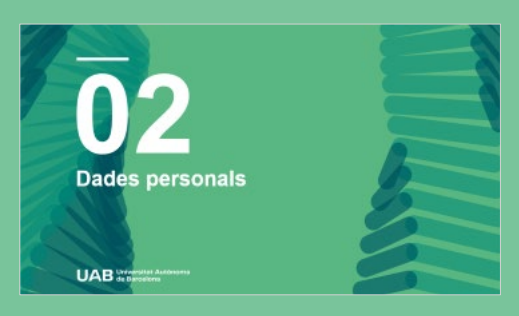

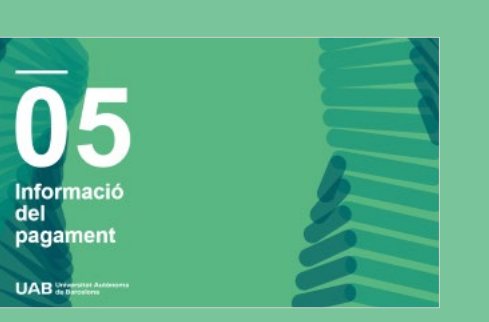

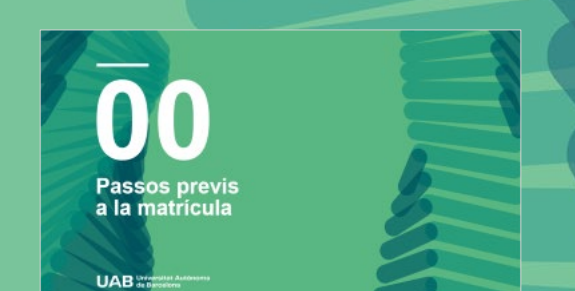

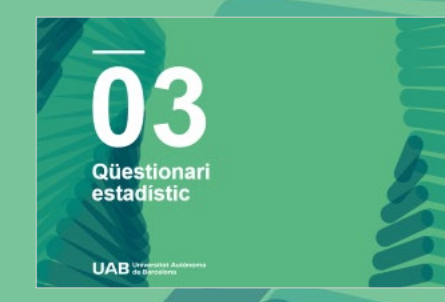

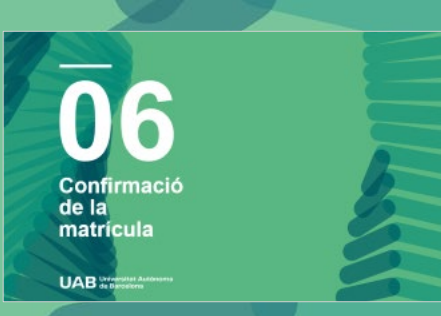

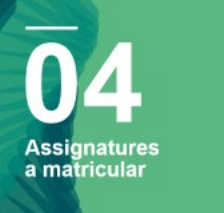

UAB Street

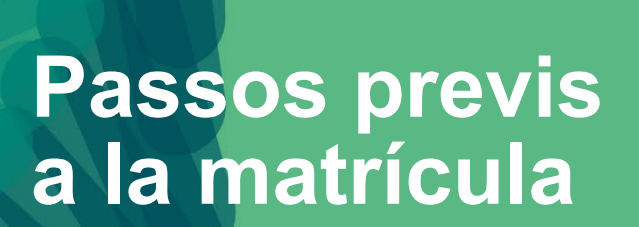

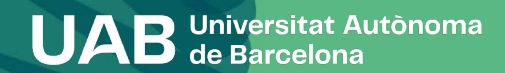

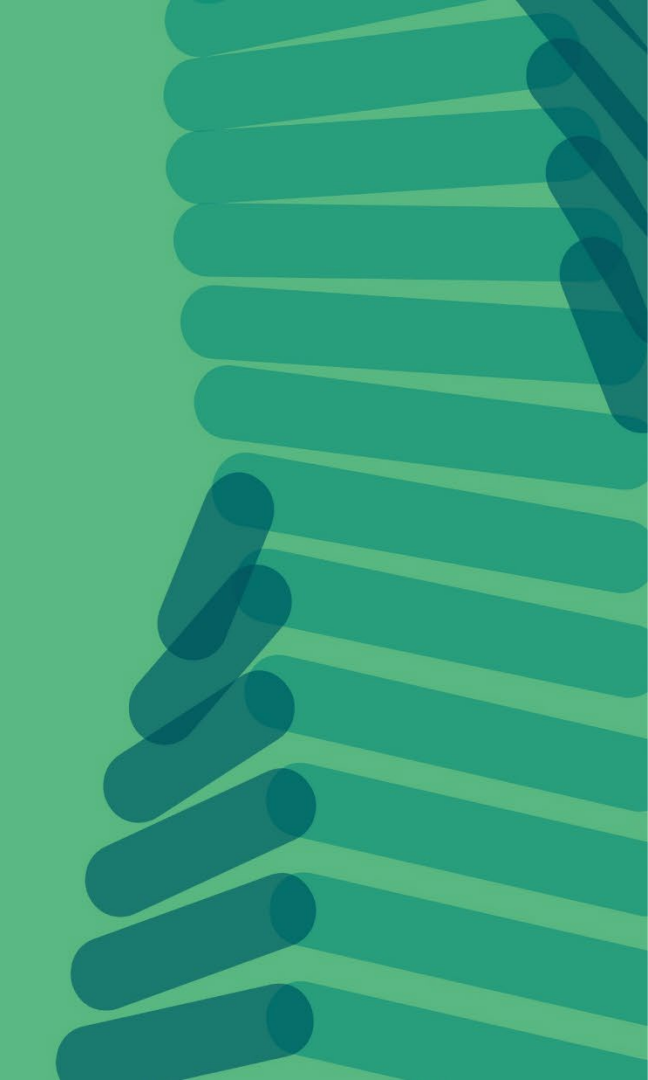

#### 0. Passos previs a la matriculació

Per poder fer la matrícula d'un màster cal haver fet la preinscripció i haver estat admès als estudis, seguint el procés de preinscripció de màster (Enllac vídeo).

Si no teniu un NIU (número d'identificació universitari) de la UAB, heu d'obtenir-lo a l'adreça <u>https://sia.uab.cat</u>, dins l'opció *Preinscripció a màsters oficials sense NIU*, ja que és imprescindible per formalitzar la vostra preinscripció i matrícula.

En algunes titulacions és imprescindible haver fet el pagament de la prematrícula per tenir accés al procés. Aquesta informació la teniu disponible al web amb la informació específica de cada màster.

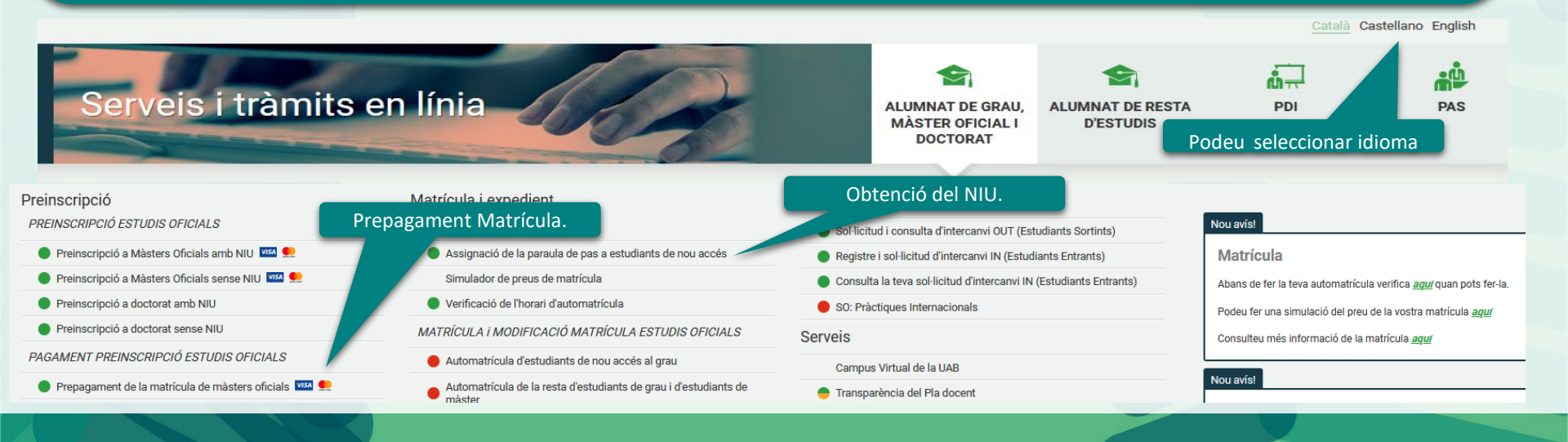

**UAB** Universitat Autònoma de Barcelona

#### 0. Passos previs a la matriculació

Prepagament de la matrícula: en cas de que hàgiu de fer aquest pagament previ segons el que estableixi cada màster, tingueu en compte les dates establertes per aquesta gestió al calendari acadèmic i administratiu.

Per fer el pagament previ a la matrícula heu d'accedir a la pàgina <u>https://sia.uab.es</u>i, mitjançant el vostre NIU (número d'identificació universitari) i la vostra paraula de pas, seleccionar i accedir a l'opció de **Prepagament de la** *matrícula de màsters oficials*.

| Universitat Autòno<br>de Barcelona                       | Suport → Desconnexió                                                |                                                                         | Nip Alumne<br>Nom<br>DNI<br>Any/Semestre                         | Prepagam     oficials | ient de la matrícula de màs<br>🛤 👥                                                                             | ters        |
|----------------------------------------------------------|---------------------------------------------------------------------|-------------------------------------------------------------------------|------------------------------------------------------------------|-----------------------|----------------------------------------------------------------------------------------------------|-------------|
| Opoions disponibles > F                                  | Prepagament reserva de places > Reserva de places                   |                                                                         | Reserva de places                                                |                       |                                                                                                    |             |
| Hip Alumne<br>Hom<br>DHI<br>Reserva de p<br>Any/Semestre | places                                                              |                                                                         | Selecciona pla d'estudis<br>Import moviment<br>Forma de pagament |                       | Màster Universitari en Advocacia 💙<br>Pagament prematrícula màster 1 - 500<br>TPV - terminal punt de venda 💟 🔽 | •           |
|                                                          | Informació del pagament s                                           | P <sup>Continuar</sup>                                                  |                                                                  |                       | Torna                                                                                                    | ar Reservar |
|                                                          | Centre<br>Activitat acadèmica<br>Tipus d'estudis<br>Import a abonar | 106 - Facultad de Der<br>RPM - Pago prematríc<br>6 - Màster<br>500.00 € | echo<br>ula master                                               |                       |                                                                                                    |             |
|                                                          |                                                                     |                                                                         | <ul> <li>Es processarà el pagame</li> <li>Torpar</li> </ul>      | nt mitjançant targ    | jeta de crèdit o dèbit.                                                                                        |             |
|                                                          | UAB Universitat Au<br>de Barcelona                                  | utònoma                                                                 |                                                                  |                       |                                                                                                    | 2           |

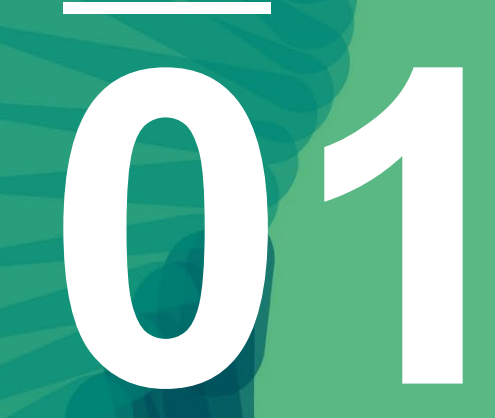

# Identificació

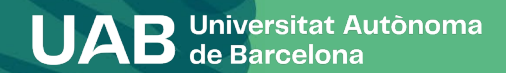

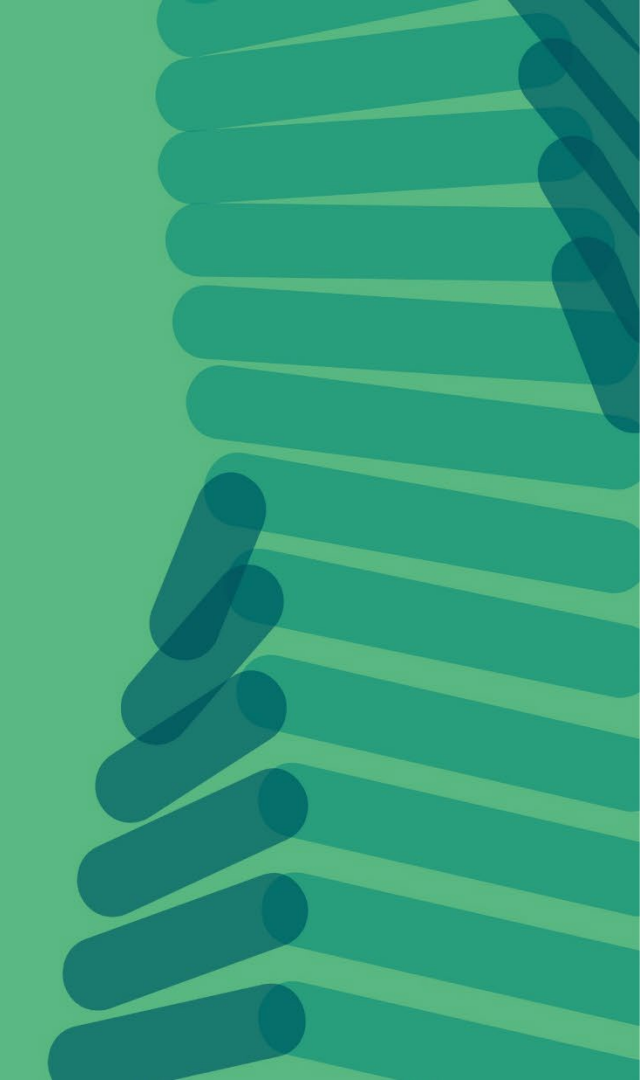

# 1. Identificació

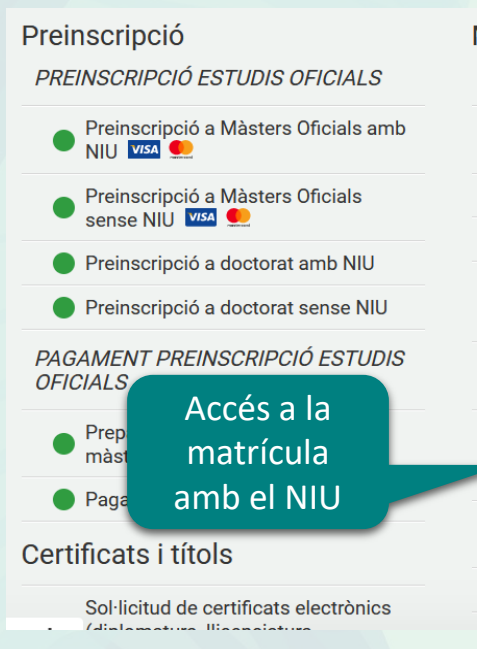

# Matrícula i expedient PREVI A LA MATRÍCULA

- Assignació de la paraula de pas a estudiants de nou accés
  - Simulador de preus de matrícula
- Verificació de l'horari d'automatrícula

MATRÍCULA i MODIFICACIÓ MATRÍCULA ESTUDIS OFICIALS

- Automatrícula d'estudiants de nou accés al grau
- Automatrícula de la resta d'estudiants de grau i d'estudiants de màster
- Automatrícula d'estudiants de doctorat
- Automodificació de matrícula

#### Mobilitat i intercanvi

- Sol·licitud i consulta d'intercanvi OUT (Estudiants Sortints)
- Registre i sol·licitud d'intercanvi IN (Estudiants Entrants)
- Consulta la teva sol·licitud d'intercanvi IN (Estudiants Entrants)
- SO: Pràctiques Internacionals

#### Serveis

Campus Virtual de la UAB

- Transparència del Pla docent
- Consulta d'horaris
- Gestió de paraula de pas
- Manteniment dades personals
- Portal de Peticions

#### Nou avís!

#### Matrícula

Abans de fer la teva automatrícula verifica <u>aquí</u> quan pots fer-la.

Podeu fer una simulació del preu de la vostra matrícula <u>aquí</u>

Consulteu més informació de la matrícula <u>aquí</u>

#### Nou avís!

Enquesta d'avaluació de l'actuació docent del professorat i Enquesta d'avaluació d'assignatura/mòdul del

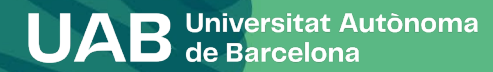

### 1. Identificació

# Introduïu el NIU i la contrasenya.

| Indiqueu<br>NIU                                 | el UNIVERSITAT Autònoma de Barcelona  |  |
|-------------------------------------------------|---------------------------------------|--|
| Indiqueu la<br>paraula de pas<br>( contrasenya) | Iniciar sessió  Usuari/a  Contrasenya |  |
|                                                 | ¿Has oblidat la teva Contrasenya?     |  |

#### Atenció Estudiants

A partir del 6 de Setembre a les 12:00h, estarà disponible el nou entorn col·laboratiu de Micr correu ( nom.cognom@autonoma.cat ). Més informació **aquí** 

#### Informació

Els requeriments per utilitzar aquest servei son:

| lavegador                                         | Resol·lució | μ |
|---------------------------------------------------|-------------|---|
| Explorer 9.x                                      |             | Γ |
| Explorer 10.x o 11.x (sense vista compatibilitat) |             |   |
| Firefox 66.x o superior                           | 1024 x 768  |   |
| Chrome 71.x o superior                            | (16 bits)   |   |
| Safari 11 o superior                              |             |   |
| Opera 60 o superior                               |             |   |

Si voleu realitzar un test per veure si compliu aquests requeriments premeu aquí

#### i Informació

Recordeu que per sortir ordenadament del sistema s'ha de prémer [Desconnexió]. Si esteu més de 10 minuts sense activitat (2 minuts en la consulta d'expedients i en les enqu

#### • Important: Estudiants de Grau i Màster

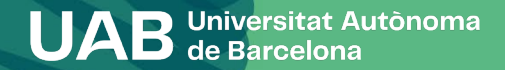

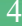

### 1. Identificació

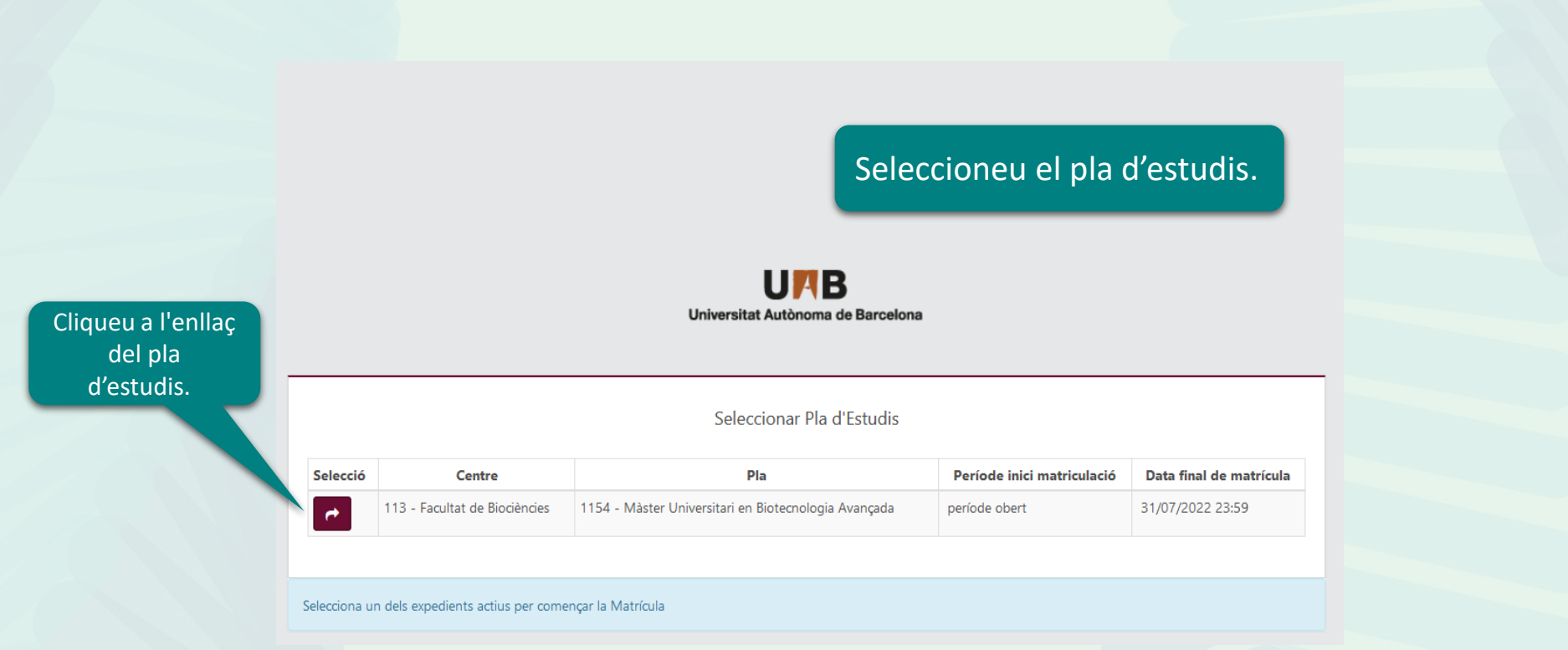

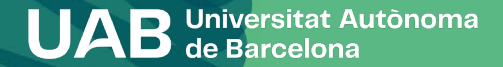

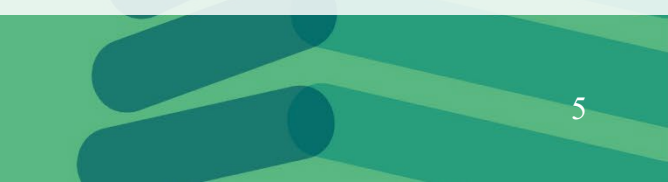

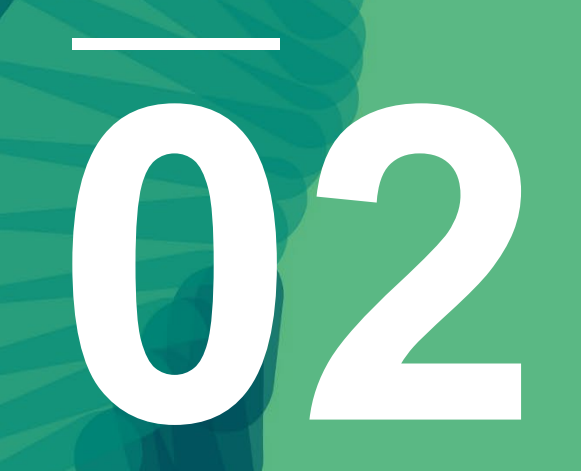

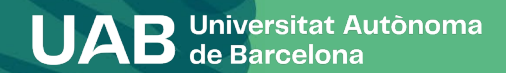

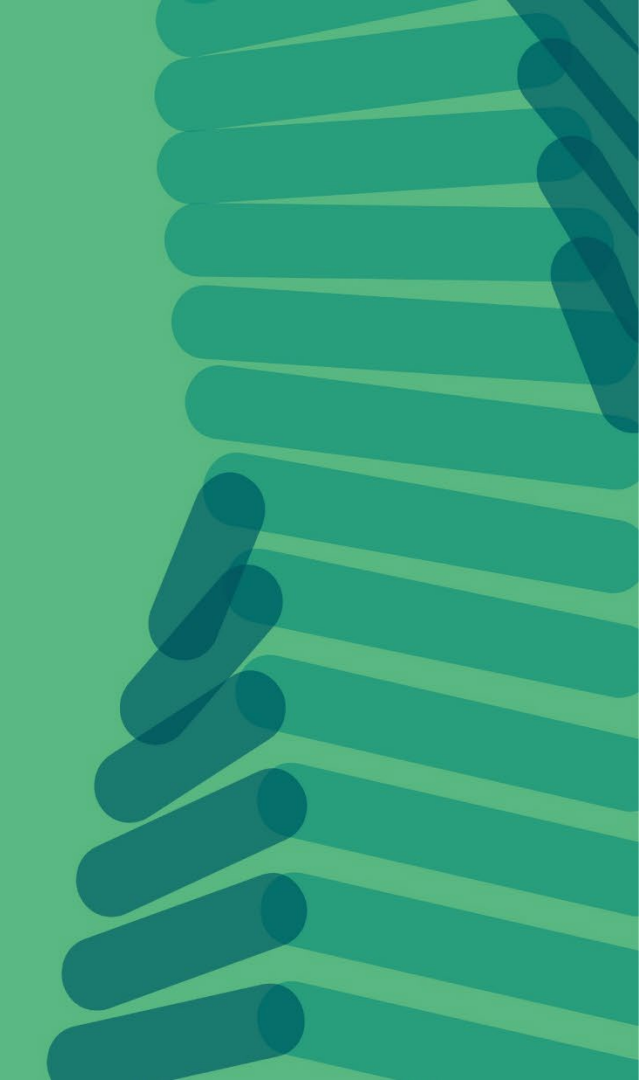

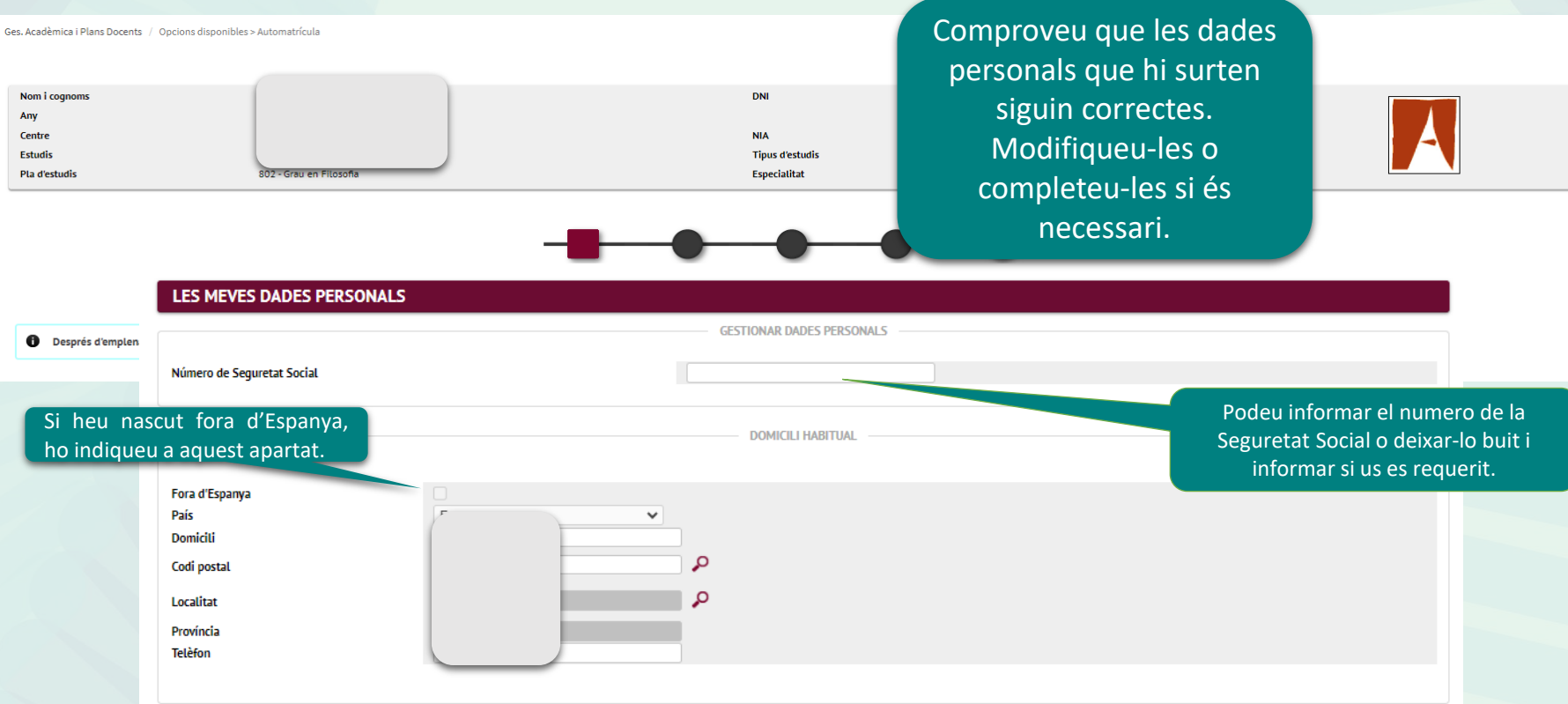

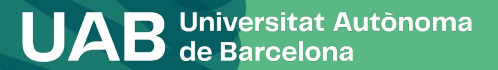

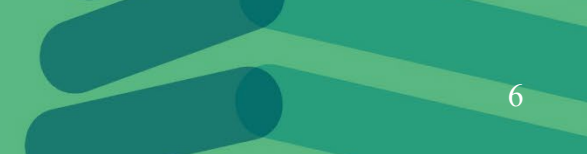

# E UAB

#### Informació important sobre:

El dret a la privacitat de l'estudiant, el professorat i el personal d'administració i serveis de la UAB.
 El dret al reconeixement de l'autoria intel·lectual.

La UAB exerceix competències públiques en matèria d'universitats que la legitimen per tractar les teves dades.

#### Llegeix-ho per acceptar

Acceptar

Ens autoritzes a què cedim les teves dades a l'entitat Fundació Autònoma Solidària per tal d'informar-te sobre els programes socials, de salut i cooperació, i sobre els serveis d'assessorament i suport a l'alumnat amb discapacitat?

#### Més informació

Sí, accepto.
 No, denego.

Ens autoritzes a què cedim les teves dades a l'entitat Fundació Parc de Recerca, SA per tal d'oferir-te accions formatives i programes d'emprenedoria?

#### Més informació

Sí, accepto.No, denego.

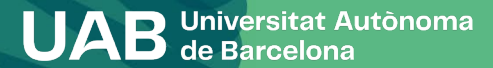

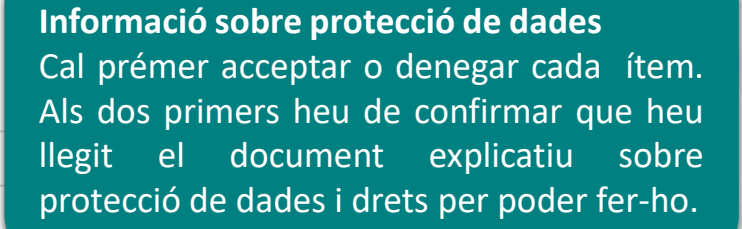

a 🔻

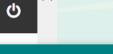

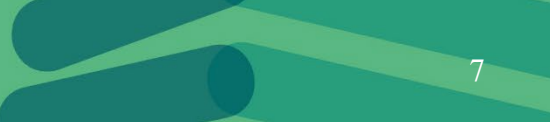

#### Obriu l'enllaç per poder continuar.

#### Informació important sobre:

- El dret a la privacitat de l'estudiant, el professorat i el personal d'administració i serveis de la UAB.
 - El dret al reconeixement de l'autoria intel·lectual.

| eleton                                                                   | 000102073                                                                                                    |
|--------------------------------------------------------------------------|----------------------------------------------------------------------------------------------------|
|                                                                          |                                                                                                    |
|                                                                          | DECLARACIÓ I COMPROMÍS SOBRE DRETS DE PROPIETAT INTEL·LECTUAL                                                                                                    |
|                                                                          | DECLARO que la Universitat Autônoma de Barcelona m'ha informat que:                                                                                                    |
| Information and an and an and an                                         | 1- En el marc dels estudis que segueixo a la UAB accedeixo a continguts escrits, verbals i audiovisuals que estan protegits pels drets de la propietat intel·lectual establerts<br>legalment.                                                                                                    |
| El dret a la privacitat de l'estudiant, el p                             | 2- Aquests continguts protegits, als quals puc accedir tant a les classes presencials com a al Campus Virtual, són d'ús exclusiu per al meu estudi i/o recerca i no puc fer-ne difusió<br>a terceres persones sense autorització de la persona titular dels dreta.                                                                                                    |
| - El dret al reconeixement de Lautoria int                               | 3- Les classes presencials són considerades obres protegides per drets de propietat intel·lectual, motiu pel qual no tinc autorització per a l'enregistrament per cap mitjà de les<br>classes impartides pel professorat, excepte en aquells casos en què el professorat ho autoritzi de forma expressa a la sessió corresponent.                                                                                                    |
|                                                                          | 4- El plagi és l'acte de divulgar, publicar o reproduir una obra o part d'aquesta en nom d'un/a autor/a diferent de l'autèntic/a, fet que suposa una apropiació de les idees creades<br>per una altra persona sense fer un reconeixement explicit del seu origen. Aquesta apropiació implica una lesió del dret a la propietat intel·lectual d'aquesta persona que no estic<br>autoritata i fer en cap cas sigui quina sigui la circumaticai exitament trebals, prácticumes                                                                                                    |
| UAB exerceix competències públiques en mé<br><u>geix-ho per acceptar</u> | Pertant, em COMPROMETO a respectar les disposicions normatives relatives als drets de la propietat intel·lectual en relació amb l'activitat docent i/o de recerca realitzada per la UAB en els estudis que estic cursant.                                                                                                    |
| Acceptar                                                                 | DECLARACIÓ I COMPROMÍS SOBRE LA PROTECCIÓ DE DADES DE CARÀCTER PERSONAL I LA PROTECCIÓ DEL DRET A L'HONOR, A LA INTIMITAT I A LA PRÒPIA<br>IMATGE.                                                                                                    |
|                                                                          | DECLARO que la Universitat Autônoma de Barcelona m'ha informat que:                                                                                                    |
| autoritzes a què cedim les teves dades a l'e<br>s informació             | 1- En el marc dels estudis que segueixo a la UAB és possible que accedeixi a documentació i informacions protegides per les lleis de protecció de dades de caràcter personal i de protecció del dret de l'honor, la intimitat personal i familiar i a la pròpia imatge.                                                                                                    |
| Sí, accepto<br>No, denego                                                | 2- Aquesta informació, a la qual pue cacedir en qualseol de les activitats académiques (classes presenciale, pràctiques externes o sortides académiques), és d'ús<br>exclusiu per al mue studi (ol recenzi no pue fer-net un in divisió stata co concepte, Lo comprien tot tipus de dades de caràcter presonal a la que tiqual (os des meus<br>estudie, especialment les relatives als usuaris dels serveis en què desenvolupi les meves pràctiques (hospitals, escoles, menores, etc.), com ara els historials clínics o els<br>expedients acadèmics, i les informacions de caràcter confidencial que conferential i en que tique, la constat, con ara els historials clínics o els<br>expedients acadèmics, i les informacions de caràcter confidencial que conferential en que termini lentator no figi les pràctiques. |
| subolitar a quà cadim las tevas dadas a l'a                              | 3- També estan protegides les informacions i situacions que es generin fruit de la relació entre els membres del grups de pràctiques, seminaris de seguiment, treballs conjunts o relacions académiques anàlogues.                                                                                                    |
| <u>s informació</u>                                                      | 4- Les classes presencials i les pràctiques estan subjectes a la protecció sobre els drets d'imatge isobre dades de caràcter personal, motiu pel qual no estic autoritzat a<br>enregitar per cap mitjà les classes, les práctiques, el professorat que les impreteix, el personal que hi col·labora o els altifese estudiants, excepte en aquells casos en què la<br>naturales de l'activitat impliqui nucessàment aquest enregistrament o que les personals tutaris del softa o els sus representants legals ha autoritat de manera expressa.                                                                                                    |
| No, denego                                                               | Per tant, em COMPROMETO a respectar les disposicions normatives relatives a la protecció de dades de caràcter personal, i a la protecció del dret a l'honor, a la intimitat i a la proja imatge, en relació amb l'activitat docent i/o de recerca realitzada per la UAB en els estudis que estic cursant.                                                                                                    |
| suitoritzes a nuà radim las tavas dados a l'a                            | Acceptar Tancar                                                                                                    |
| s informació                                                             | A                                                                                                    |
| Sí, accepto                                                              |                                                                                                    |
| No deneno                                                                |                                                                                                    |

UAB Universitat Autònoma de Barcelona Llegiu el missatge i accepteu per poder continuar.

La UAB exerceix competències públiques en matèria d'universitats que la legitimen per tractar les vostres dades.

| Acceptar Obriu                                                                                                    | l'enllaç per poder<br>continuar.                                                                                                    |                                                                                                    | ×                                                    |                                                          |
|----------------------------------------------------------------------------------------------------|----------------------------------------------------------------------------------------------------|----------------------------------------------------------------------------------------------------|------------------------------------------------------|----------------------------------------------------------|
| Informació important sobre:     El dret a la privacitat de l'estudiant, el professorat i el     El dret al reconeixement de l'autoria intel·lectual. | Les teves dades, conservades indefinidament<br>acadèmic i les comunicacions entre la UAB i l'al<br>La legitimació per al tractament de les teves d<br>d'educació superior que la legislació atorga a l<br>Tenen accés a les teves dades les empreses o<br>informàtiques, la impressió dels titols oficials i<br>Així mateix, les teves dades es poden cedir a l<br>compliment, per exemple: | , es tracten amb la finalitat de gestionar la matrícula, l'expl<br>umnat,<br>ades es basa en l'exercici de les competències públiques e<br>es universitats.<br>jue presten serveis a la UAB, com el manteniment d'aplicac<br>els SET o el manteniment dels vincles entre antics alumnes<br>tercers, sempre que legalment estigui permès o sigui d'obl | edient<br>en matèria<br>sions<br>si la UAB.<br>ligat |                                                          |
| La UAB exerceix competències públiques en matèria d'univers<br>Llegeix-ho per acceptar<br>Acceptar                                                   | <ul> <li>A l'AGAUR i altres administracions educa<br/>universitari de la seva competència i cor</li> <li>A altres entitats finançadores, per tal de<br/>El tractament de les teves dades no comporta<br/>predictives de preferències personals, compor</li> </ul>                                                                                                    | tives, per tal de gestionar les sol·licituds de beca, de titol i<br>ordinar el sistema universitari en el seu conjunt.<br>e gestionar sol·licituds i liquidacions de beca que hagueu s<br>decisions automatitzades, ni l'elaboració de perfils amb fir<br>taments o actituds.                                                                         | i de préstec<br>iol·licitat.<br>nalitats             |                                                          |
| Ens autoritzes a què cedim les teves dades a l'entitat Fundació                                                                                      |                                                                                                    |                                                                                                    |                                                      | pacitat?                                                 |
| Més informació<br>O Si, accepto<br>O No, denego                                                                                                    |                                                                                                    |                                                                                                    |                                                      | Llegiu el missatge i<br>accepteu per poder<br>continuar. |
| Ens autoritzes a què cedim les teves dades a l'entitat Fundació<br>Més informació                                                                    |                                                                                                    | Accept                                                                                                    | tar Tancar                                           |                                                          |

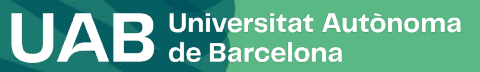

| Adreçat a persones interessades en fer<br>implica que acceptes totes les Normati<br>Consulta al web uab.cat/saf les condici | car tots els apartats, acceptant o denegant, per                                                                                                    |
|----------------------------------------------------------------------------------------------------|----------------------------------------------------------------------------------------------------|
| Vull fer esport a les instal·lacions esportives ue ta OAD, apuntant-me at DAF u                                             | אפי עבר חוסחיפור עב גם והמנוגענם מכמעפוווגם ווווי מד סעיקיבעבס, payant בצעיר (מד עסונמור עבוב בעיקיוופי בי חו ווויגרוג מסמוני עב בב עטגנעטופ).                                                                                                    |
| Per poder accedir a les instal·lacions i serveis esportius finalitzaré el tràmit so<br>del SAF el dia convingut.            | ol·licitant cita prèvia a través del web uab.cat/saf i portaré l'original del comprovant de la matrícula acadèmica al taulell d'atenció al públic                                                                                                    |
| O Si<br>O No                                                                                                    |                                                                                                    |
| Ens autoritzes a què interoperem les teves dades de discapacitat a efectes de                                               | la gratuïtat de matrícula?                                                                                                    |
| <u>Més informació</u>                                                                                                    |                                                                                                    |
| Sí, accepto<br>No, denego                                                                                                   | Amb la teva acceptació autoritzes la Universitat Autònoma de Barcelona a consultar i obtenir els documents elaborats o<br>en poder d'altres administracions amb informacions referides a discapacitats, amb la finalitat de gestionar la gratuïtat de<br>matrícula per a persones amb discapacitat del 33% o superior.<br>Pots revocar el teu consentiment en qualsevol moment (Autoserveis Sigm@-Mi perfil) i exercir la resta dels drets que el<br>RGPD reconeix a les persones titulars de les dades. |
| Aquesta autorització permet a accedir a les dades sense hav documentació corresponent.                                      | ver de lliurar la                                                                                                    |
| UAB Universitat Autònom<br>de Barcelona                                                                                     | na                                                                                                    |

×

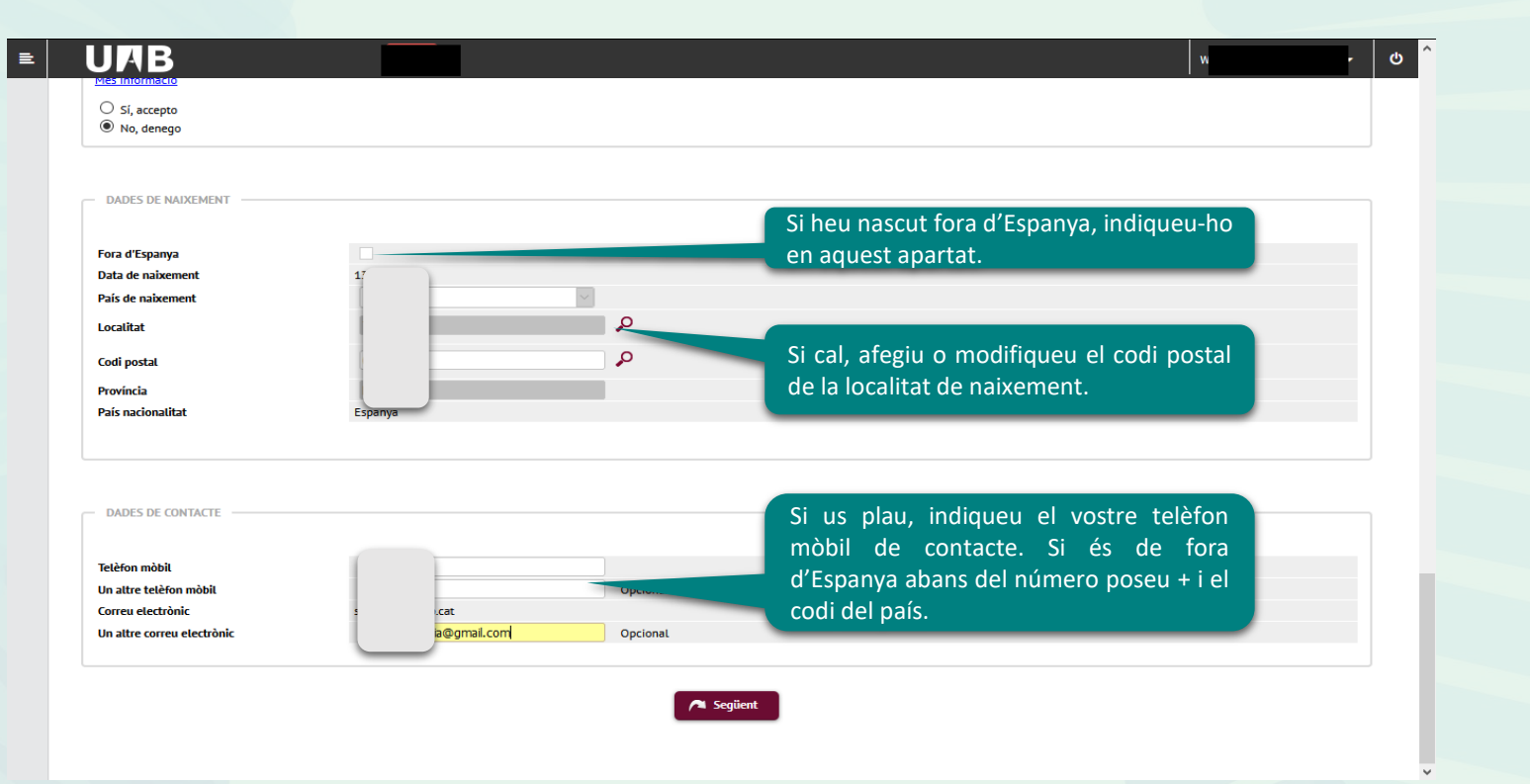

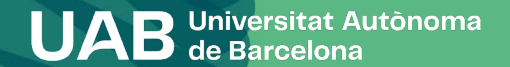

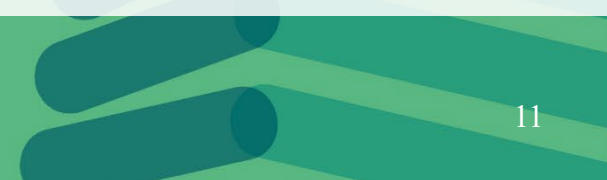

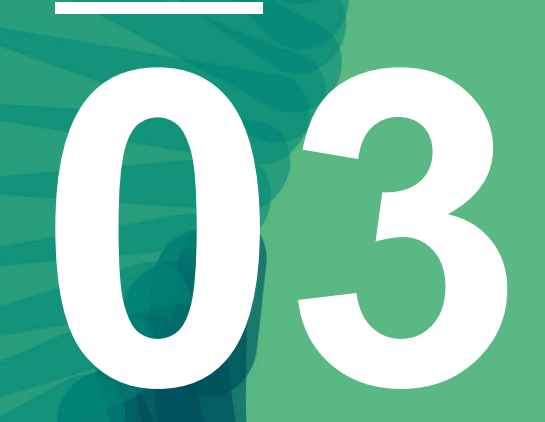

# Qüestionari estadístic

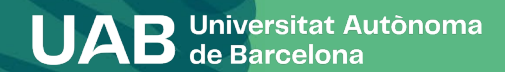

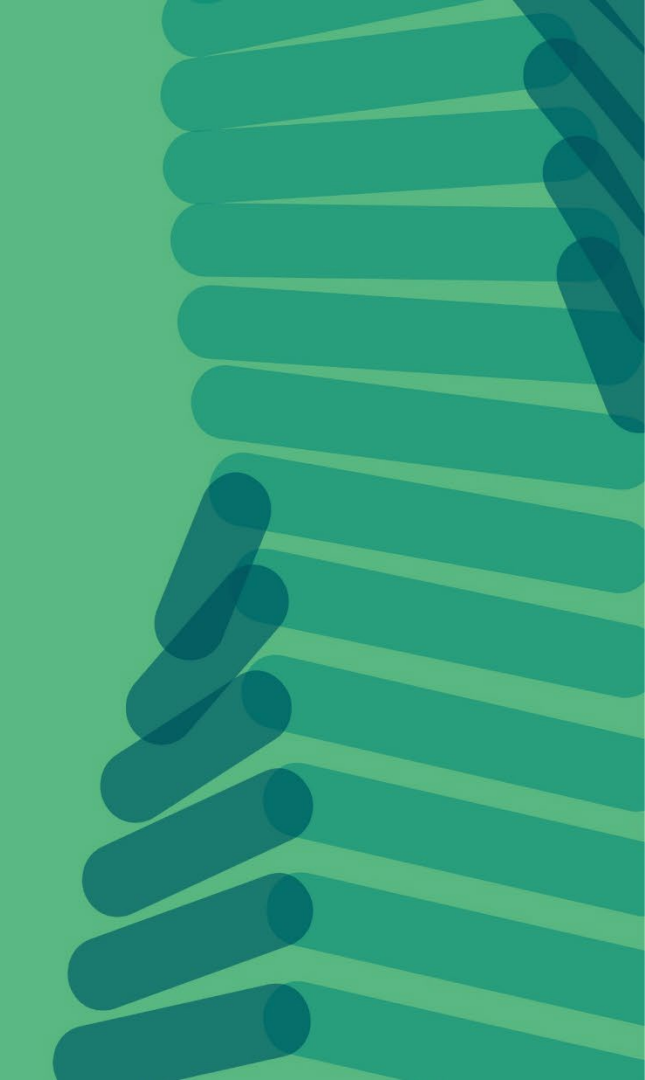

### 3. Qüestionari estadístic

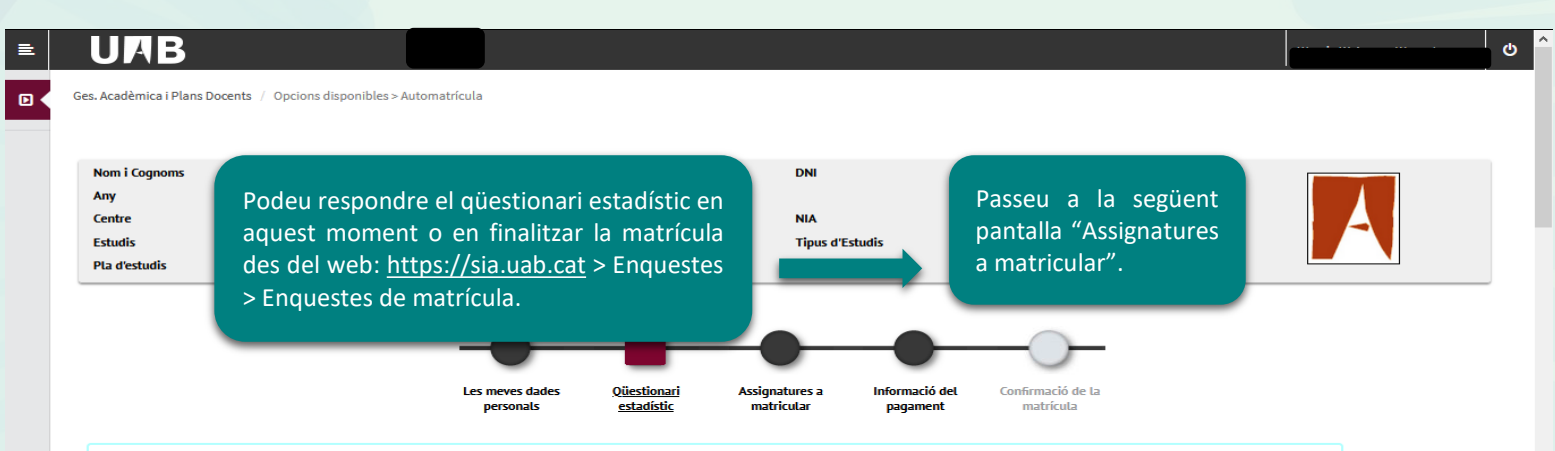

Després d'emplenar i revisar les dades estadístiques prem el botó ?Assignatures en les quals vols matricular-te per continuar

En aplicació de la Llei 12/1989, de 9 de maig, de la Funció Estadística Pública que regula l'obligatorietat dels organismes públics de facilitar les dades requerides per l'Institut Nacional d'Estadística, et sol·licitem que complimentis l'enquesta següent. Les dades recollides tenen una funció estadística i estan emparades pel secret estadístic, el qual obliga a no difondre en cap cas les dades personals.

#### **QÜESTIONARI ESTADÍSTIC**

Aquestes dades s'usaran amb finalitats estadístiques

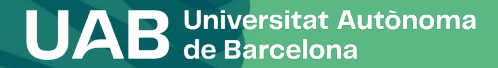

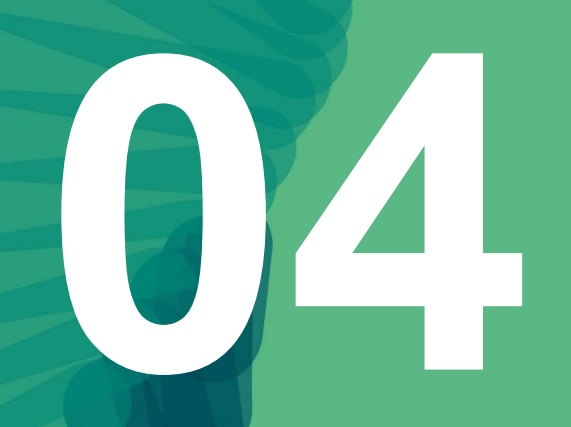

# Assignatures a matricular

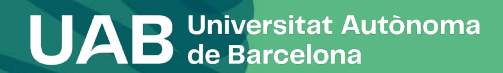

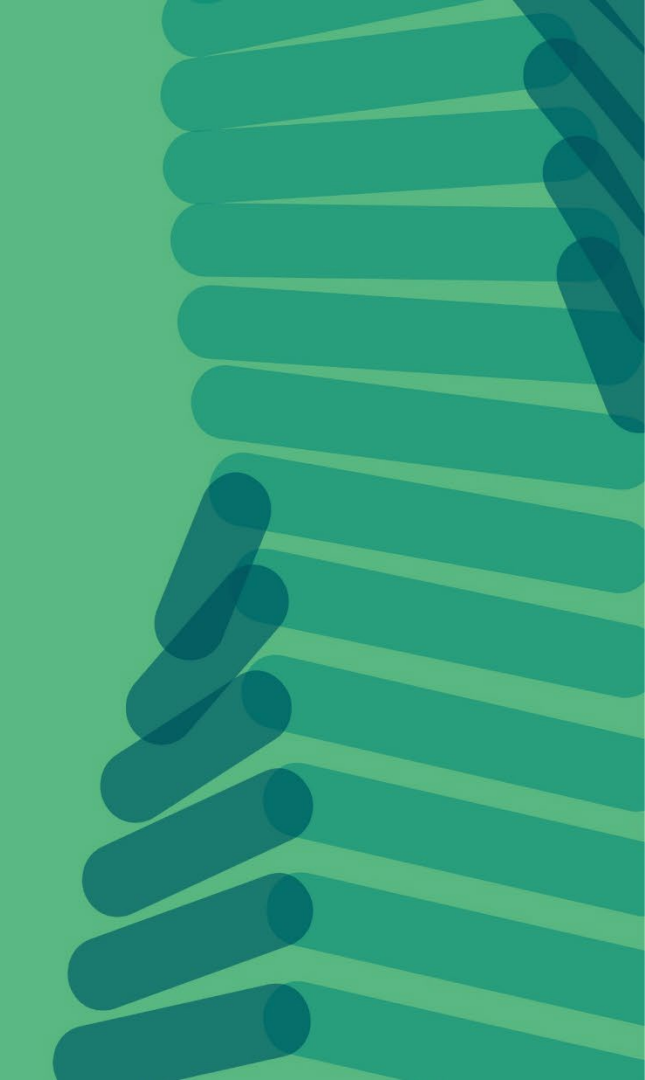

# 4. Assignatures a matricular

| Ges. Acadèmica i Plans Docent<br>Nom i cognoms<br>Any<br>Centre<br>Estudis<br>Pla d'estudis<br>Rèvim | <ul> <li>/ Opcions Disponibles &gt; Automatricula</li> <li>Heu de tenir en comptet</li> <li>(<u>tipus de dedicació):</u></li> <li>Temps Complet 42</li> <li>Temps Parcial 30 a</li> <li>El tipus de dedicació afect</li> <li>del Ministori</li> </ul> | e també que pode<br>a 78 crèdits<br>42 crèdits<br>cta a la vostra sol·l | eu triar e<br>icitud de   | el Règim d<br>e Beca de c    | e perman<br>aràcter ge     | ència<br>eneral                | A | La meva matrícula<br>Assignatures<br>0 0 |
|----------------------------------------------------------------------------------------------------|----------------------------------------------------------------------------------------------------|-------------------------------------------------------------------------|---------------------------|------------------------------|----------------------------|--------------------------------|---|------------------------------------------|
| Després d'emplen                                                                                     | ar i revisar les assignatures a matricular, per continuar prem el bo                                                                                                    | Les meves dades<br>personals                                            | Qiestionari<br>estadístic | Assignatures a<br>matricular | Informació del<br>pagament | Confirmació de la<br>matricula |   |                                          |

| ASSIGNATURES A MATRICULAR            |                                                  |                                        |                                           |                                        |                     |  |
|--------------------------------------|--------------------------------------------------|----------------------------------------|-------------------------------------------|----------------------------------------|---------------------|--|
| Especialitat<br>Règim de permanència | 0 - No especificada<br>2 - [Temps complet] Règir | n de permanència 2011: Grau i Màster 🗸 |                                           | Règim de perma<br>(tipus de dedicació) | nència<br>Trieu un. |  |
|                                      |                                                  |                                        | Selecciona les assignatures amb el botó 🖪 | 1                                      |                     |  |

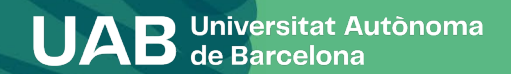

### 4. Assignatures a matricular

#### I≡ UAB

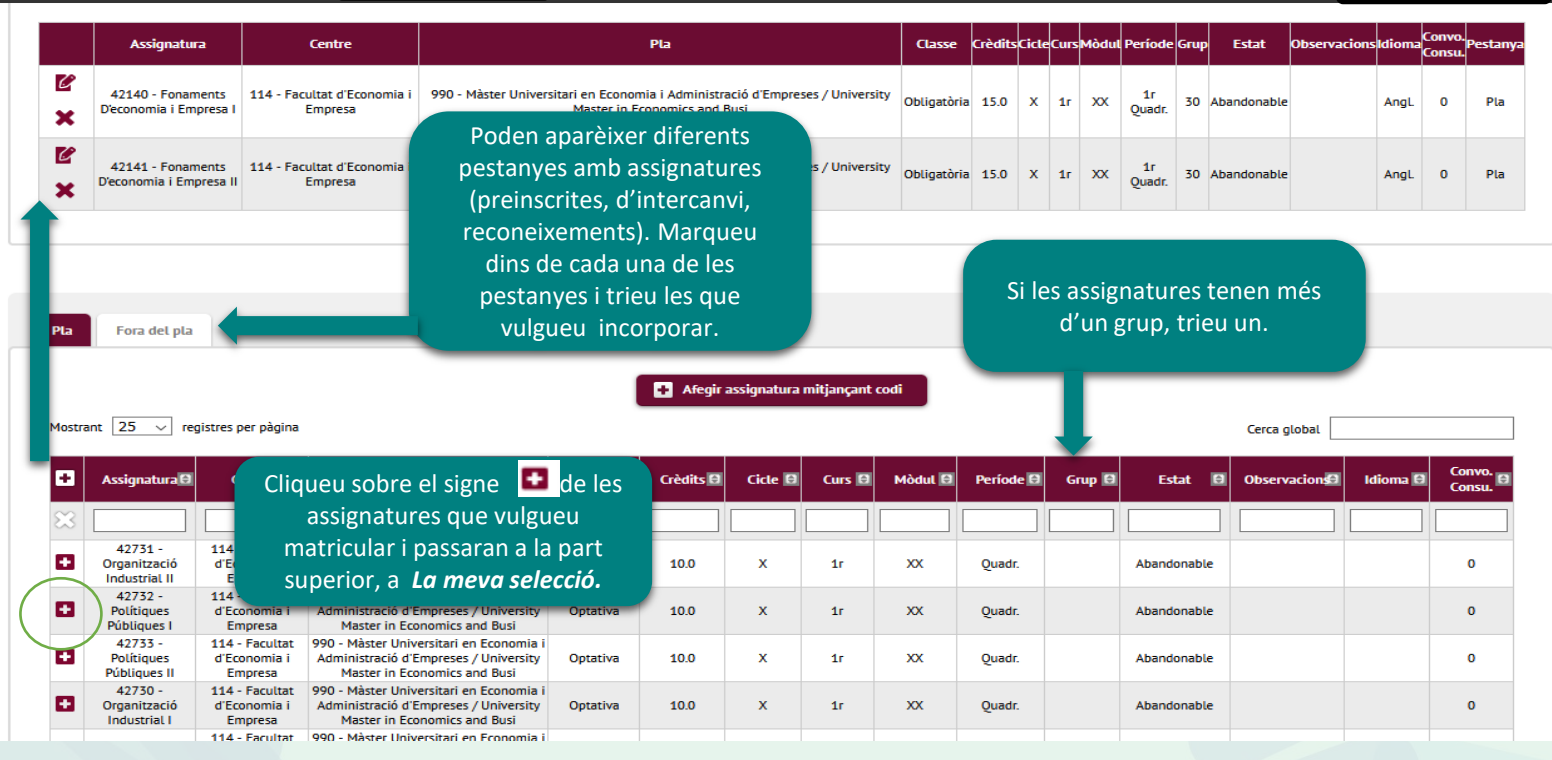

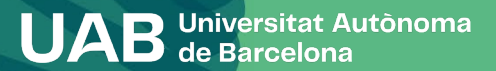

ወ

14

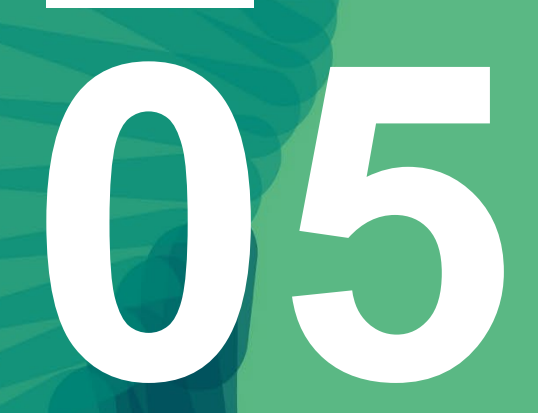

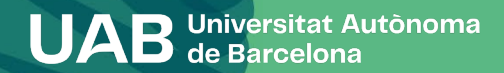

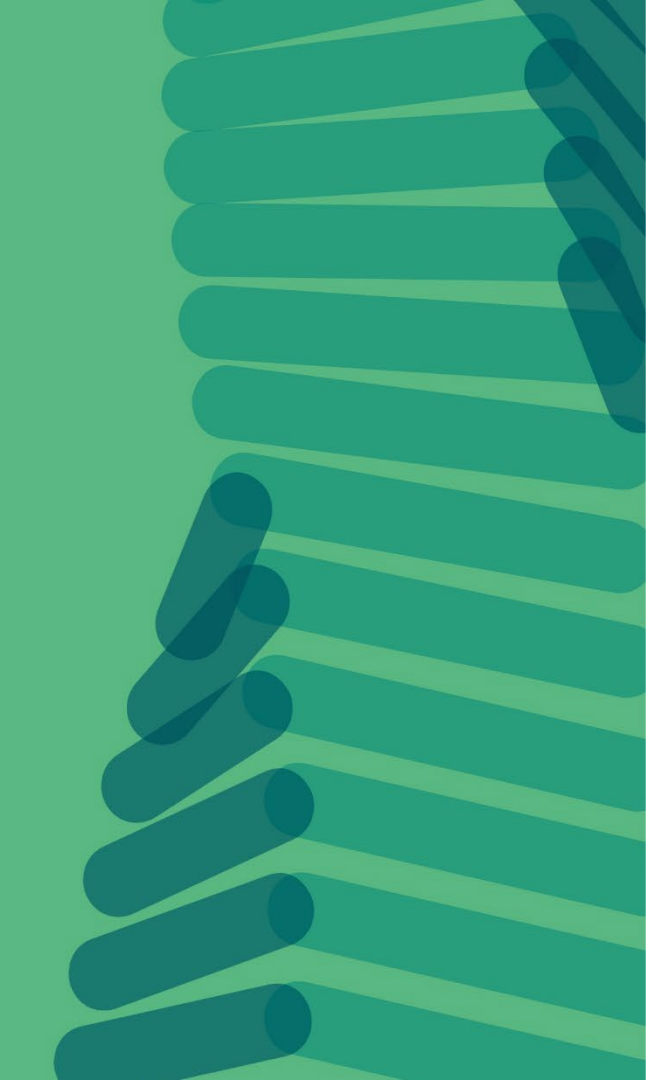

#### INFORMACIÓ SOBRE EL PAGAMENT DE LA MATRÍCULA

Si teniu dret a algun tipus de gratuïtat o descompte, heu de marcar l'opció *Aplicació descompte*. Consulteu la <u>informació publicada al web</u> per saber si heu d'enviar la documentació corresponent.

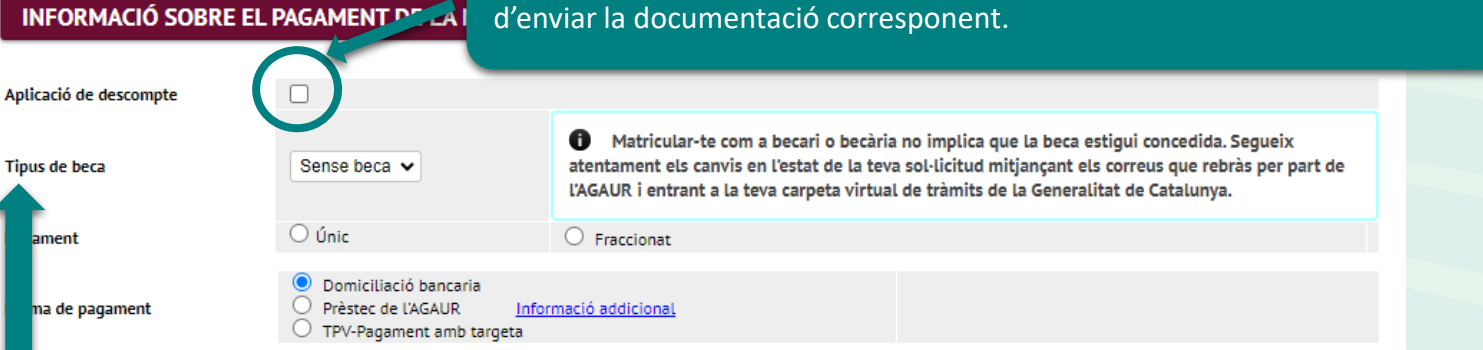

Aquesta opció us permet matricular-vos com a becaris condicionals de la Beca de caràcter general del Ministeri. La podreu marcar només si heu sol·licitat la beca pel curs al qual us esteu matriculant i compliu els requisits acadèmics que marca la convocatòria (<u>informació web demanar beca</u>). Si no hi apareix aquesta possibilitat, heu de fer la matrícula "sense beca". Si podeu acreditar que heu fet la sol·licitud poseu-vos en contacte amb la vostra Gestió Acadèmica.

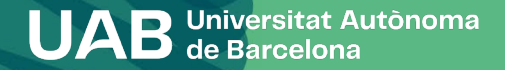

# INFORMACIÓ SOBRE EL PAGAMENT DE LA MATRÍCULA

| Aplicació de descompte                     |                                                                                                    |                                                                                                    |                                                                                                    |
|--------------------------------------------|----------------------------------------------------------------------------------------------------|----------------------------------------------------------------------------------------------------|----------------------------------------------------------------------------------------------------|
| Tipus de beca                              | Sense beca 🗸                                                                                                  | Matricular-te com a becari o b<br>atentament els canvis en l'estat de<br>l'AGAUR i entrant a la teva carpeta o | ecària no implica que la beca estigui concedida. Segueix<br>la teva sol·licitud mitjançant els correus que rebràs per part de<br><i>r</i> irtual de tràmits de la Generalitat de Catalunya. |
| Pagament                                   | ○ Únic                                                                                                    | O Fraccionat                                                                                                   | Si voleu realitzar el pagament en tres                                                                                                    |
| Forma de pagament                          | <ul> <li>Domiciliació bancaria</li> <li>Prèstec de l'AGAUR Infor</li> <li>TPV-Pagament amb targeta</li> </ul> | mació addicional                                                                                               | terminis heu de marcar <i>Pagament</i><br><i>fraccionat</i> , no comporta cap comissió<br>(informació de pagaments).                                                                        |
| Informeu-vos sobre<br>de matrícula de la L | e les <u>condicions del préste</u><br>JAB.                                                                    | ec a l'apartat web                                                                                             |                                                                                                    |

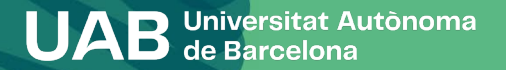

| COMPTE BANCARI                              | Per domiciliar el pagament de la matrícula introduïu el número de compte<br>bancari (codi IBAN amb 24 dígits que comencen per ES) i el nom del titular.<br>El titular que feu constar és el que ha de signar el document SEPA que<br>haureu d'enviar a la gestió acadèmica <u>mitjançant el formulari SEPA</u> . |
|---------------------------------------------|----------------------------------------------------------------------------------------------------|
| Codi BIC (SWIFT)                            | <ul> <li>Si se n'informa, la longitud obligatòria és d'11 caràcters. Si es disposa d'una versió del<br/>BIC de només 8 caràcters, s'ha de completar per la dreta amb tres ics majúscules: XXX.</li> <li>El codi BIC/SWIFT només és necessari per a comptes</li> </ul>                                            |
| Titular del compte                          | Nom Levropea Regne Unit Andorra, Ciutat del Vaticà Islàndia                                                                                                    |
| NIF del titular del compte                  | Liechtenstein, Mònaco, Noruega, San Marino o Suïssa).                                                                                                    |
| Adreça del titular del compte               |                                                                                                    |
| Fora d'Espanya                              |                                                                                                    |
| País                                        | ✓                                                                                                    |
| Localitat                                   |                                                                                                    |
| Codi postal                                 |                                                                                                    |
| Província                                   |                                                                                                    |
| Correu electrònic del titular del<br>compte |                                                                                                    |
| Telèfon del titular del compte              |                                                                                                    |
|                                             |                                                                                                    |

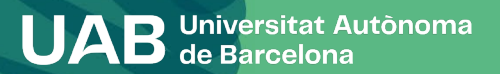

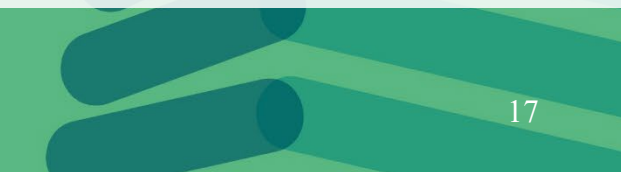

#### Vull col·laborar amb 18 € per a accions de solidaritat i cooperació.

○ Sí
 ○ No

Marqueu si voleu o no aportar 18 € per a accions de solidaritat i cooperació.

Si t'interessa fer esport a la UAB, abona't al Servei d'Activitat Física (SAF) per 144 eur tot el curs. MOLT IMPORTANT llegir la <u>Informació addicional</u>

○ Sí
 ○ No

Marqueu si us voleu apuntar al Servei d'Activitat Física dela UAB

Informa't sobre les activitats i instal·lacions que tens per aquest preu

UAB Universitat Autònoma de Barcelona

| rrecció del titular del compte         |                                                                                                    |                        |          |
|----------------------------------------|----------------------------------------------------------------------------------------------------|------------------------|----------|
| na u cspanya                           |                                                                                                    |                        |          |
| as                                     |                                                                                                    |                        |          |
| Juditudi                               |                                                                                                    |                        |          |
| odi postal                             |                                                                                                    |                        |          |
| ovíncia                                |                                                                                                    |                        |          |
|                                        | Política de privadesa                                                                                                    |                        |          |
|                                        |                                                                                                    |                        |          |
|                                        | L'assegurança complementària                                                                                                    |                        |          |
|                                        | L'asseguranca complementària cobreix els accidents, l'assistència de viatge i la responsabilitat civil a gu                                                                                                  | ualsevol part          |          |
|                                        | d'Europa, durant les 24 hores, 365 dies a l'any, incloses les pràctiques externes. La cobertura fora de l                                                                                                    | 'Estat Espanyol        |          |
| Ill col·laborar amb 15 € per a accions | complementària de mobilitat. Consulta les prestacions específiques a la web de la UAB.                                                                                                    | yurança                |          |
| O sí                                   | El període de cobertura és d'un curs acadèmic i el preu de l'assegurança és de 4.40 €                                                                                                    |                        |          |
| U No                                   |                                                                                                    |                        |          |
|                                        | Si contractes aquest servei, les teves dades personals passaran a formar part dels fitxers titulantat de<br>INSURANCE PLC, SUCURSAL EN ESPAÑA, amb domicili social al carrer Agustín de Foxá núm. 27 – 28036 | e ZURICH<br>Madrid, de |          |
|                                        | conformitat amb les prescripcions de la Llei Orgànica 15/1999, de 13 de desembre, de Protecció de Dac                                                                                                    | des de Caràcter        |          |
|                                        | Personal, i seran tractades amb la inalitat de gestionar la relació comercial i contractual per la qual sor                                                                                                  | i necessaries.         |          |
|                                        | Et recordem que, d'acord amb la Llei Orgànica 15/1999, de Protecció de Dades de Caràcter Personal, ti<br>revocar en qualsavel moment el conceptiment atorgat així com d'exercir davant ZURICH INSURANCE D    | ndràs el dret de       |          |
| ASSEGURANCES COMPLEMENTARIES           | ESPAÑA, els drets d'accés, de rectificació, cancel·lació i d'oposició de les teves dades.                                                                                                    | EC, SOCONSAL LIN       |          |
|                                        |                                                                                                    |                        |          |
|                                        | Accept                                                                                                    | tar Cancel·lar         |          |
| ils contractar asserurance compleme    |                                                                                                    |                        |          |
|                                        |                                                                                                    |                        |          |
|                                        | Import                                                                                                    |                        |          |
|                                        | Assegurança complementària                                                                                                    |                        | 4,40 EUR |
|                                        | Asseg. Complementår. Mobilitat                                                                                                    |                        | 7,91 EUR |

L'assegurança escolar és obligatòria fins als 28 anys. A partir d'aquesta edat: haureu de presentar original i còpia d'una assegurança que cobreixi l'assistència sanitària, els accidents i la responsabilitat civil, i que sigui vàlida a l'estat espanyol o marcar l'assegurança complementària.

Assegurança complementària: És obligatòria si us matriculeu de determinades assignatures i titulacions (en aquests casos, ja us sortirà marcada).

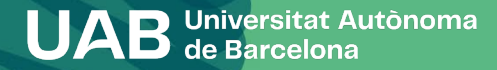

La taxa de l'Estudi d'equivalència de títol d'estudis estrangers s'ha de seleccionar obligatòriament a la matrícula dels estudis de màster quan el títol previ que tingui l'estudiant sigui extracomunitari.

| Descripció                   | Import     |
|------------------------------|------------|
| Equiv. títol est. estrangers | 218,15 EUR |

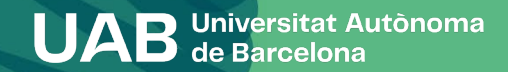

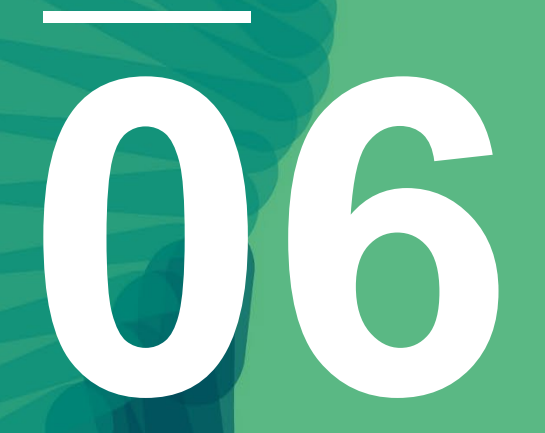

# Confirmació de la matrícula

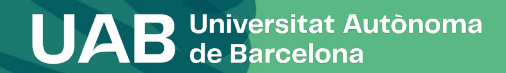

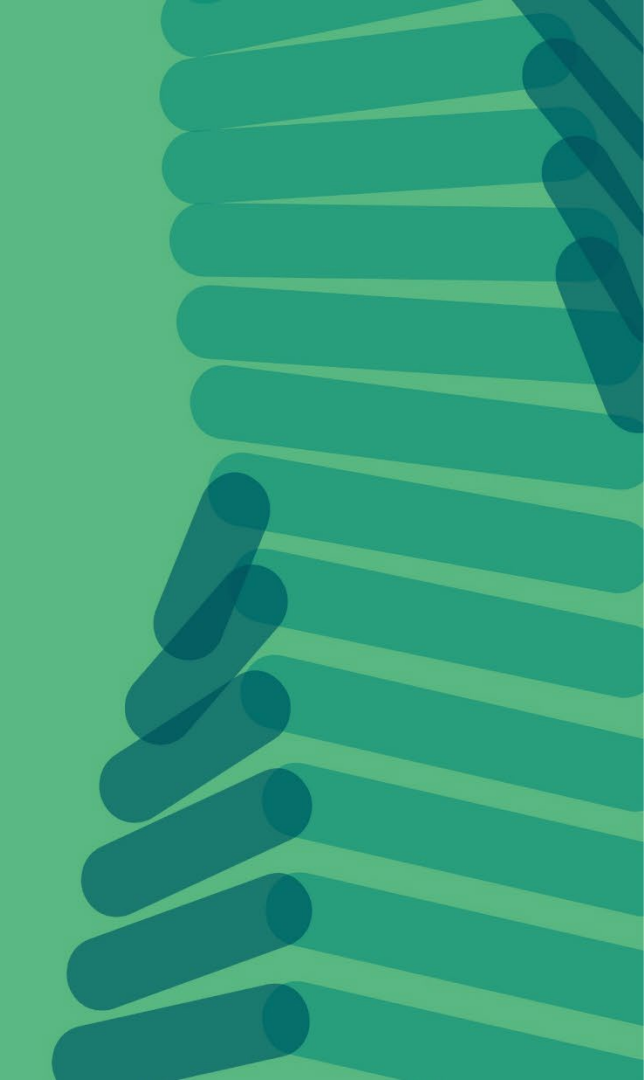

#### 6. Confirmació de matrícula

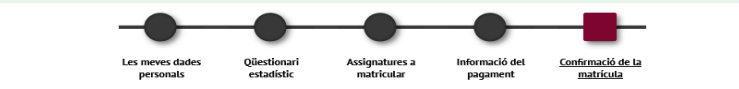

Després de revisar la informació resum de la matrícula prém el botó Confirmar

Comproveu que les dades generals, les assignatures, els crèdits matriculats i les dades econòmiques siguin correctes.

#### Sol·licitud Provisional de Matrícula

| dreça electrònica institucional | si            |
|---------------------------------|---------------|
| urs més alt                     | 1             |
| ipus de pla                     | crèdits       |
| studiant becari condicional     | No            |
| ipus de descompte               | 0 - ORDINÀRIA |
|                                 |               |

Si heu d'enviar documentació per acreditar una gratuïtat o descompte cal que ho feu a través del <u>formulari</u>.

DADES ACADÈMIQUES

DADES GENERALS

| Codi                         | Des                                                                                      | scripció                                                | Grup | Idioma                    | Període | Classe               | Curs | Mòdul | Crèd. | Núm.<br>matr. | Conv. esgotades | Convalid. | Cod.<br>Pl |
|------------------------------|------------------------------------------------------------------------------------------|---------------------------------------------------------|------|---------------------------|---------|----------------------|------|-------|-------|---------------|-----------------|-----------|------------|
| 42888                        | Funció de Biomolèc                                                                       | tules en Salut i Malaltia                               | 1    | Cat.                      | 0       | Optativa             | 1    | xx    | 9.0   | 1             | 0               | No        | 0          |
| 42904                        | Biologia Sintètica, de Sist                                                              | Biologia Sintètica, de Sistemes i Enginyeria Metabòlica |      |                           | 2       | Obligatòria          | 1    | xx    | 9.0   | 1             | 0               | No        | 0          |
| 42905                        | Treball de Final de Måster                                                               |                                                         |      | Cat.                      | 2       | Treball fi d'estudis | 1    | XX    | 9.0   | 1             | 0               | No        | 0          |
| 42907                        | Producció Industrial de Bioproductes. Disseny i Operació de Bioprecessos en Planta Pilot |                                                         | 1    | Cat.                      | 0       | Optativa             | 1    | XX    | 9.0   | 1             | 0               | No        | 0          |
| Crèd. Mat:                   | Obligatoris: 9.0                                                                         | Obligatoris: 9.0 Optatius: 18.0                         |      | Treball fi d'estudis: 9.0 |         |                      |      |       |       |               |                 |           |            |
| Forma de pag<br>Número de co | jament<br>ompte                                                                          | FORMA DE PAGAMENT                                       |      |                           |         |                      |      | Conf  | irme  | eu qi         | ue tot és co    | orrecte   |            |
| Data d'impre                 | ssió                                                                                     |                                                         |      |                           |         | Enrere Confirmar     |      |       |       |               |                 |           |            |

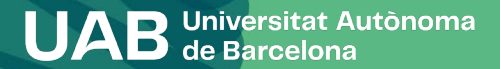

### 6. Confirmació de matrícula

#### Documentació de la matrícula

La matrícula s'ha confirmat correctament. En aquesta pantalla té disponibles els impresos de la matrícula realitzada. També té a la seva disposició els documents de pagament que corresponguin en funció de la forma de pagament seleccionada. Addicionalment poden haver-se generat altres documents d'interès. Recordi imprimir, descarregar o enviar-se per correu electrònic aquests documents per a la seva consulta posterior.

| Document                                                                                                    | Opcions 🗹                                                       |
|----------------------------------------------------------------------------------------------------|-----------------------------------------------------------------|
| Imprès matrícula 🛜                                                                                                    | P ± ₪                                                           |
| Mandat de domiciliació matrícula 📷                                                                                                    | P ± ⊠                                                           |
|                                                                                                    | ontinuar                                                        |
| Mandat de domiciliació de matrícula (SEPA):<br>cal que l'imprimiu, que el signi el titular que<br>beu fet constar i baureu d'enviar-lo a la gestió | Imprès matrícula                                                |
| acadèmica mitjançant el <u>formulari.</u>                                                                                                    | Incluir correo electrónico adicional                            |
|                                                                                                    |                                                                 |
|                                                                                                    | S'enviarà el document per email a la(les) següent(s) adreça(es) |
|                                                                                                    | S                                                               |
|                                                                                                    | Desitja continuar?                                              |

# Imprès de la matrícula i documents relacionats, podeu:

- enviar-vos la matrícula per correu electrònic.
- desar-la al vostre ordinador i visualitzar-la abans de continuar.
- enviar el document a una altra adreça addicional.

20

٠

Ø Cancel-lar

✓ Acceptar

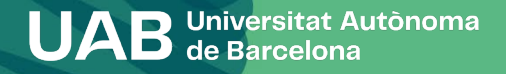

### 6. Confirmació de matrícula

#### La seva matrícula ha estat processada correctament.

Recordeu que a https://sia.uab.cat teniu tots els serveis i tràmits que podeu fer en línia. Us animem a navegar-hi per conèixer-los.

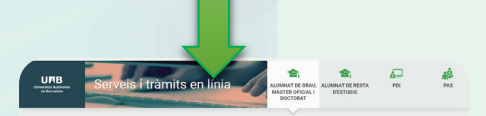

| r remember pero                                                                           | magnound i coperanti                                               | movement in a community                                                          |                                                                                                    |  |  |  |  |
|-------------------------------------------------------------------------------------------|--------------------------------------------------------------------|----------------------------------------------------------------------------------|----------------------------------------------------------------------------------------------------|--|--|--|--|
| PREINSCRIPCIÓ ESTUDIS OFICIALS                                                            | PREVIA LA MATRÍCULA                                                | Sol-licitud i consulta d'intercensi OUT                                          | Nou evist                                                                                                    |  |  |  |  |
| Preinscripció a Maxiers Oficials amb                                                      | Antignació de la paraula de pan a                                  | - (LML04PE 50P9PE)                                                               | Enquesta d'avaluació de                                                                                                    |  |  |  |  |
| <ul> <li>Preimantine is a Ministern Oficials.</li> </ul>                                  | Simulador de remo de metricula                                     | <ul> <li>Repeter i sai folial d'oterarei IN<br/>(Estudiarts Erbariti)</li> </ul> | l'actuació docent del<br>professorat i Enguesta                                                                                                    |  |  |  |  |
| 🖷 sense NU 🖾 🛸                                                                            | Verificació de l'horari d'automatricula                            | Consulta la teva sol licitud                                                     | d'avaluació                                                                                                    |  |  |  |  |
| Prenscripció a doctorat amb NU                                                            | 1017020111000000000                                                |                                                                                  | segon semestre del curs                                                                                                    |  |  |  |  |
| Freinscripció a doctorat sense Niti                                                       | MATRICULA ESTUDIS OFICIALS                                         | GU Practiques internacionals                                                     | acadèmic 2021/22                                                                                                    |  |  |  |  |
| PAGAMENT PREMICRIPCIÓ ESTUDIS                                                             | Automatricula d'estudiante de nou                                  | Serveis                                                                          | Estan actives per avaluar les dues                                                                                                    |  |  |  |  |
| CPICIALS                                                                                  | accés al-grau                                                      | Comput Virtual de la UKB                                                         | enquestes de cualitat docent. Podeu<br>respondre les entre el 2 de maig i el 8 de                                                                                 |  |  |  |  |
| Prepagament de la matricula de<br>másters oficiais a se                                   | Automatricula de la resta<br>destudiants de graa i d'estudiants de | 👼 Transpanència del Pla docent                                                   | Juliol de 2022 (pedons el calendar) pue ha<br>establisticaria contra Miniació). Par a rede                                                                        |  |  |  |  |
| Pagamenta per TPV = *                                                                     | minister                                                           | Consulta d'horaris                                                               | informació, podeu contactar amb l'Oficina                                                                                                    |  |  |  |  |
| Cartificate i titole                                                                      | <ul> <li>Automatricula d'estudiants de<br/>doctrant</li> </ul>     | Gentitó de paraula de para                                                       | de Qualitat Docent<br>Gesouestes, codiduati, call                                                                                                    |  |  |  |  |
| Entiticats Factors<br>Exploratura, licenciatura,<br>enginyeria, gravi induter oficial) == | Automotificació de matricula                                       | Marteniment dades personals                                                      |                                                                                                    |  |  |  |  |
|                                                                                           | Consulta Expedient                                                 | Portal de Peticions                                                              | Recordeu                                                                                                    |  |  |  |  |
|                                                                                           |                                                                    | Bign@-Utilitata                                                                  | Recordeu utilitzar aquesta pàgina com a                                                                                                    |  |  |  |  |
| Coloritad daties                                                                          | Consulta i seimpressió de matricula                                | Acols al Webmail                                                                 | pertal d'aici als serves obets i ne<br>memorizze adreces concretes. D'aquesta<br>manera els possibles camis interns es<br>poctan realizzer de forma transparient. |  |  |  |  |
| Enquestes                                                                                 | Consulta de l'expedient académic i<br>de qualificacions            | Sortida del Servei d'autentificació<br>central                                   |                                                                                                    |  |  |  |  |
| Enquestes de satisfacció                                                                  | Inscripcions TFE I TESI                                            | Acole a Coneu Alumnes (e-campus)                                                 |                                                                                                    |  |  |  |  |
| Assignatura I Actuació docent                                                             | <ul> <li>Inscripció al treball de Fi</li> </ul>                    | Sol licitud de la targeta universitària                                          | Connexió https                                                                                                    |  |  |  |  |
| Enquestes de matricula                                                                    | <ul> <li>d'Estudio Práctiques Minors</li> </ul>                    | Activació de la targeta universitária                                            | Lacolis a determinats serveis requereix que                                                                                                    |  |  |  |  |
|                                                                                           | <ul> <li>Pla de recerca i activitata de<br/>doctorando</li> </ul>  |                                                                                  | er vostte proveidor d'accés altetenet<br>permet la conneció Altro en porta diferente                                                                              |  |  |  |  |
|                                                                                           | ·                                                                  |                                                                                  |                                                                                                    |  |  |  |  |
|                                                                                           |                                                                    |                                                                                  |                                                                                                    |  |  |  |  |

#### Contacteu amb la vostra gestió acadèmica si teniu dubtes

- Si pagueu per domiciliació bancària, abans de cada cobrament us envien un correu electrònic informant-vos de la data de cobrament (Si no es paga consulteu les <u>conseqüències de</u> <u>l'impagament</u>).
- Si graveu la matrícula sense poder aplicar un descompte, demaneu a la vostra gestió acadèmica si podeu gestionar el descompte més tard.
- Heu de tramitar la <u>targeta d'estudiant</u>.
- Heu de passar a recollir la carpeta pel Suport Logístic i Punt d'Informació (estudiants de modalitats presencials).
- Heu de fer l'enquesta de matrícula si no l'heu fet, abans de l'inici de les classes.
- Consulteu l'apartat de <u>documentació</u> per saber si heu de lliurar més endavant alguna documentació. Si heu pagat reserva de plaça i us heu matriculat com a becaris condicionals us tornaran la diferència que heu abonat. Recordeu sol·licitar la beca general.
- Si heu fet el prepagament de matrícula, aquest import es descomptarà del total de l'import final a pagar.

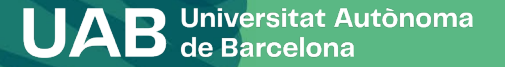

21

# Us donem la benvinguda a la UAB!